# 「Medi-point-SPE (AIによる発音評価・採点)」

## モードの選択方法

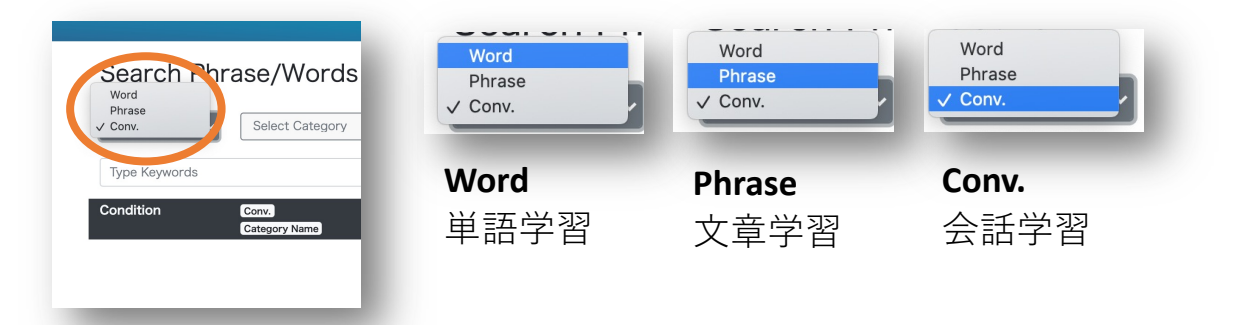

# Conv.の内容選択について

|            | Search Phra                                                                                                    | ase/Words                     | In Japanes       | se 🛛 In Engl            | ish              |  |
|------------|----------------------------------------------------------------------------------------------------|-------------------------------|------------------|-------------------------|------------------|--|
|            | Con                                                                                                    | Select Category               |                  |                         |                  |  |
|            | Type Keywords                                                                                                    |                               |                  |                         | <b>y</b> Q       |  |
|            | Condition                                                                                                    | Conv.<br>Category Name        | Conv.1-血液検査(blo  | od test) <mark>0</mark> | resuts are found |  |
| _          |                                                                                                    |                               |                  |                         |                  |  |
|            |                                                                                                    |                               |                  |                         |                  |  |
| C a ti     | urisjapan-ai.com<br>Premium                                                                                                    | ବ୍ୟ 🔤 ର୍ 🏠<br>"USER GUIDELINE | S 💽 LOGOUT       |                         |                  |  |
| earch Ph   | rase/Words •In Jap                                                                                                    | anese ⊖ In English            | Clear the result |                         |                  |  |
| onv. 🗸     | Conv.1-追滚装盘(blood test)                                                                                                    |                               |                  |                         |                  |  |
| p Keywords | Conv.2-初節交付(reception)<br>Conv.3-病節内紹介(facility introduction)<br>Conv.4-初診-問診(first interview)<br>Conv.6-氣意外系(Emergency outpatient) |                               | - 11             |                         |                  |  |
|            | Conv.6-外来定用診断(outpatient regular)<br>Conv.7-X線検査(X-ray test)<br>Conv.8-X線検査結果(X-ray test result)                                    |                               | _                |                         |                  |  |
|            | Conv.9-MRI検查(MRI test)<br>Conv.10-MRI検查結果(MRI test result)<br>Conv.11-CT検查(CT test)                                                 |                               |                  |                         |                  |  |
|            | Conv.12-CT検査結果(CT test result)<br>Conv.13-胃カメラ検査(gastro. test)<br>Conv.14-胃カメラ結果(gastro. result)                                    |                               |                  |                         |                  |  |
| _          | Conv.15-超音波結束(Ultrasound result)<br>Conv.16-大陽検查(準備) (colon cam pre.)<br>Conv.17-大陽検查(定向on cam text)                                |                               |                  |                         |                  |  |
| _          | Conv.18-大服快查結束(Colon cam. result)<br>Conv.19-大服快查結束(Colon cam. result)<br>Conv.19-视力快查(Vision test & result)                        |                               |                  |                         |                  |  |
| _          | Conv.20-總力接查(Hearing test & result)<br>Conv.21-部活量検查(Spirometry)<br>Conv.22-心電卲(ECG test & result)                                  |                               |                  |                         |                  |  |
| _          | Conv.23-パリウム検査(Barium test)<br>Conv.24-血液検査結果(Blood test result)<br>Conv.25-国底検査(Fundus examin.)                                    |                               |                  |                         |                  |  |
|            | Conv.26-入院-手続き(Hospitalprocedure<br>Conv.27-入院-真事(Hospitalmeal)<br>Conv.27-入院-真事(Hospitalmeal)                                      | 2)                            |                  |                         |                  |  |
|            | Conv.20-入院-口州(Hospitaldaily)<br>Conv.29-入院-手術前(before surgery)<br>Conv.30-入院-手術前(after surgery)                                     |                               |                  |                         |                  |  |
|            | control since state and and and                                                                                                    |                               |                  |                         |                  |  |

#### **C** Medi-point-SPE

## 発音採点トレーニング

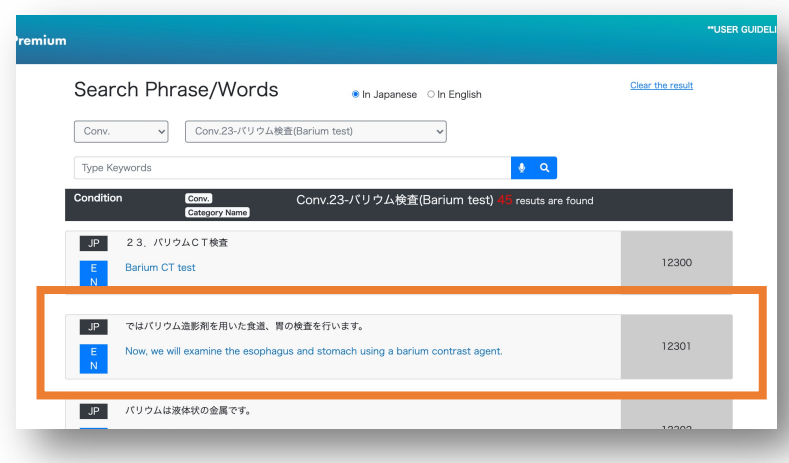

# 学習したい部分を クリックします

#### 発音採点機能

| JP ではパリウム造影剤を用いた食道、胃の検査を行います。<br>E Now, we will examine the esophagus and stomach using a barium contrast agent.<br>N | 12301 |
|----------------------------------------------------------------------------------------------------|-------|
| Practice Pronunciation<br>Play Sample 0:00 / 0:06  • • •                                                              |       |
| Record                                                                                                    | A     |
| <b>Record</b> ▶ <b>再生</b><br>発音の録音開始 サンプル音源の再生                                                                        |       |
| JP ではパリウム造影剤を用いた食道、胃の検査を行います。<br>E Now, we will examine the esophagus and stomach using a barium contrast agent.<br>N | 12301 |
| Practice Pronunciation<br>▶ 0:06 / 0:06 → ●                                                                           |       |
| Record I no we will examine the esophagus and stomach using a barium contrast agent                                   |       |
| Score 93% Play recorded                                                                                               |       |
| Evaluate Play recorded                                                                                                |       |

採点結果表示

#### 自動録音された 自身の発音を再生

トレーニングモードの見方

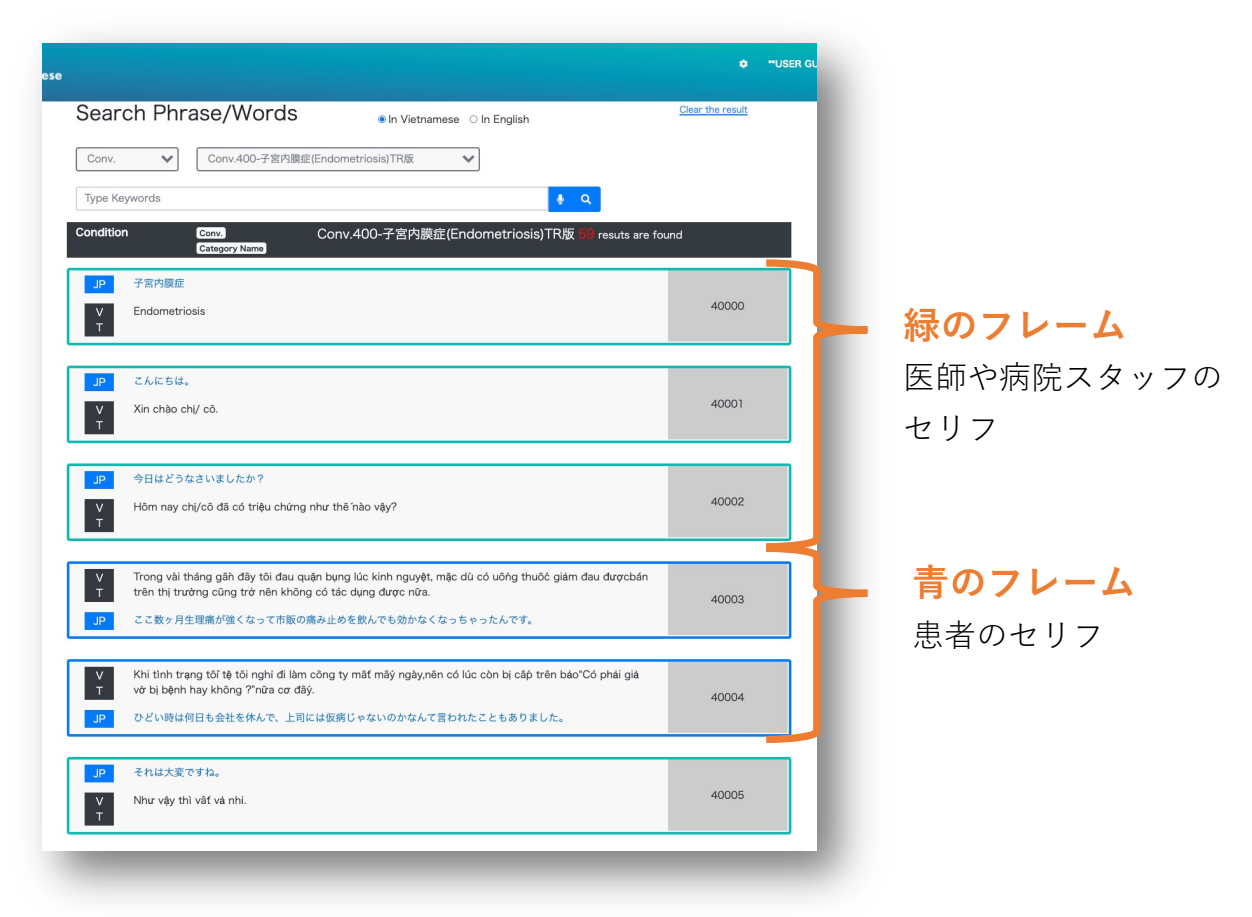

## 発音評価・採点機能の有無

| V         Xin chao ch// cô.         40001           Practice Pronunciation | JP こんにちは。                                         |       |
|----------------------------------------------------------------------------|---------------------------------------------------|-------|
| Practice Pronunciation<br>/]Play Sample > 0:00                             | V Xin chào chi/ cô.<br>T                          | 40001 |
| J⊐Risy Sample ► 0.00 — ● 1                                                 | Practice Pronunciation                            | -     |
|                                                                            | J³ Play Sample         ▶ 0:00         ●         • |       |
| Record 🌷                                                                   | Record 🧶                                          |       |

## <u>ベトナム語・中国語</u>を話す際

「発音評価・採点機能」は
 搭載なし
 ※「発話の録音・再生機能」は
 ご利用可能

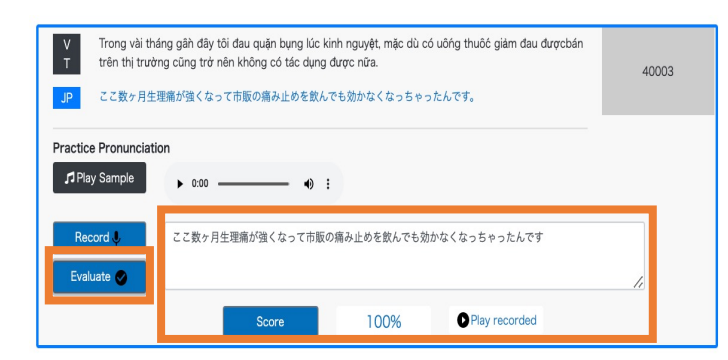

# <u>日本語・英語</u>を話す際

「発音評価・採点機能」と 「発話の録音・再生機能」を 両方ご利用いただけます。

#### **C** Medi-point-SPE

## 各種機能の使い方

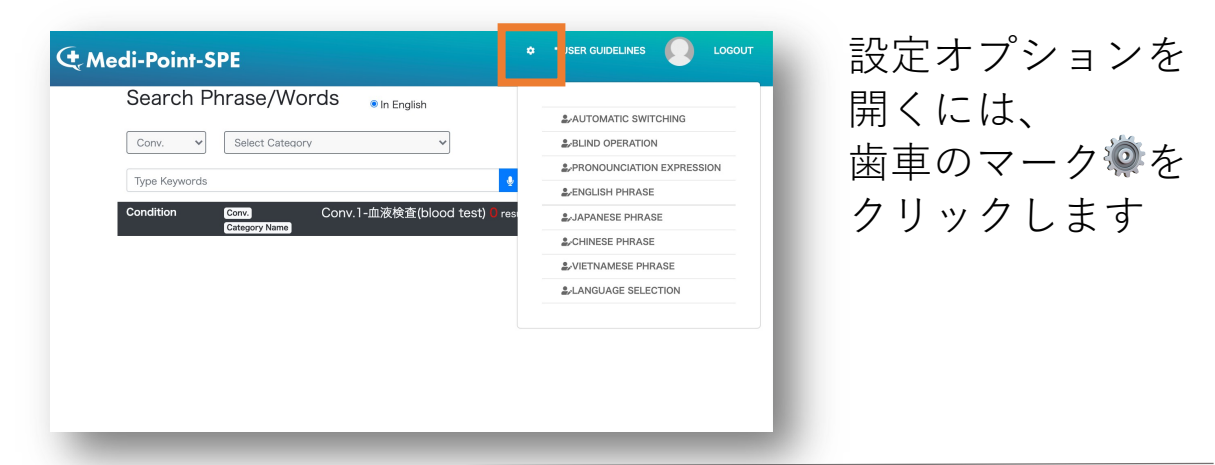

## 言語の選択方法

| († Medi-Point-SPE                                                                                                    |                                                                                                    |                                           |
|----------------------------------------------------------------------------------------------------|----------------------------------------------------------------------------------------------------|-------------------------------------------|
| Search Phrase/Words ●In English Conv.  Select Category Type Keywords Condition Conv. Conv. 1-血液検査(blood test) res Category Name | AUTOMATIC SWITCHING  AUTOMATIC SWITCHING AUTOMATIC SWITCHING AUTOMATIC SWITCHING | <b>LANGUAGE SELECTION</b><br>英語/中国語/ベトナム語 |
| € Medi-point-SPE-Chinese                                                                                                    |                                                                                                    | の切り替え                                     |
| Language Selection                                                                                                    | 50                                                                                                    | ▶ <b>言語を選択</b><br>→Submitをクリック            |

# 自動再生機能

| Search Phrase/Words                       | AUTOMATIC SWITCHING       |
|-------------------------------------------|---------------------------|
| Conv. V Select Category V                 | 2-BLIND OPERATION         |
|                                           | -PRONOUNCIATION EXPRESSIO |
| Type Keywords                             | 2/ENGLISH PHRASE          |
| Condition Conv.1-血液検査(blood test) ii) res | JAPANESE PHRASE           |
| Castellor A search                        | 2, CHINESE PHRASE         |
|                                           | 2-VIETNAMESE PHRASE       |
|                                           | ALANGUAGE SELECTION       |

### **AUTOMATIC SWITCHING**

「自動再生機能」 発音評価が終わると、自 動的に次の文章に進む、 のON/OFFを切り替えら れます。

#### **C** Medi-point-SPE

## ブラインド機能

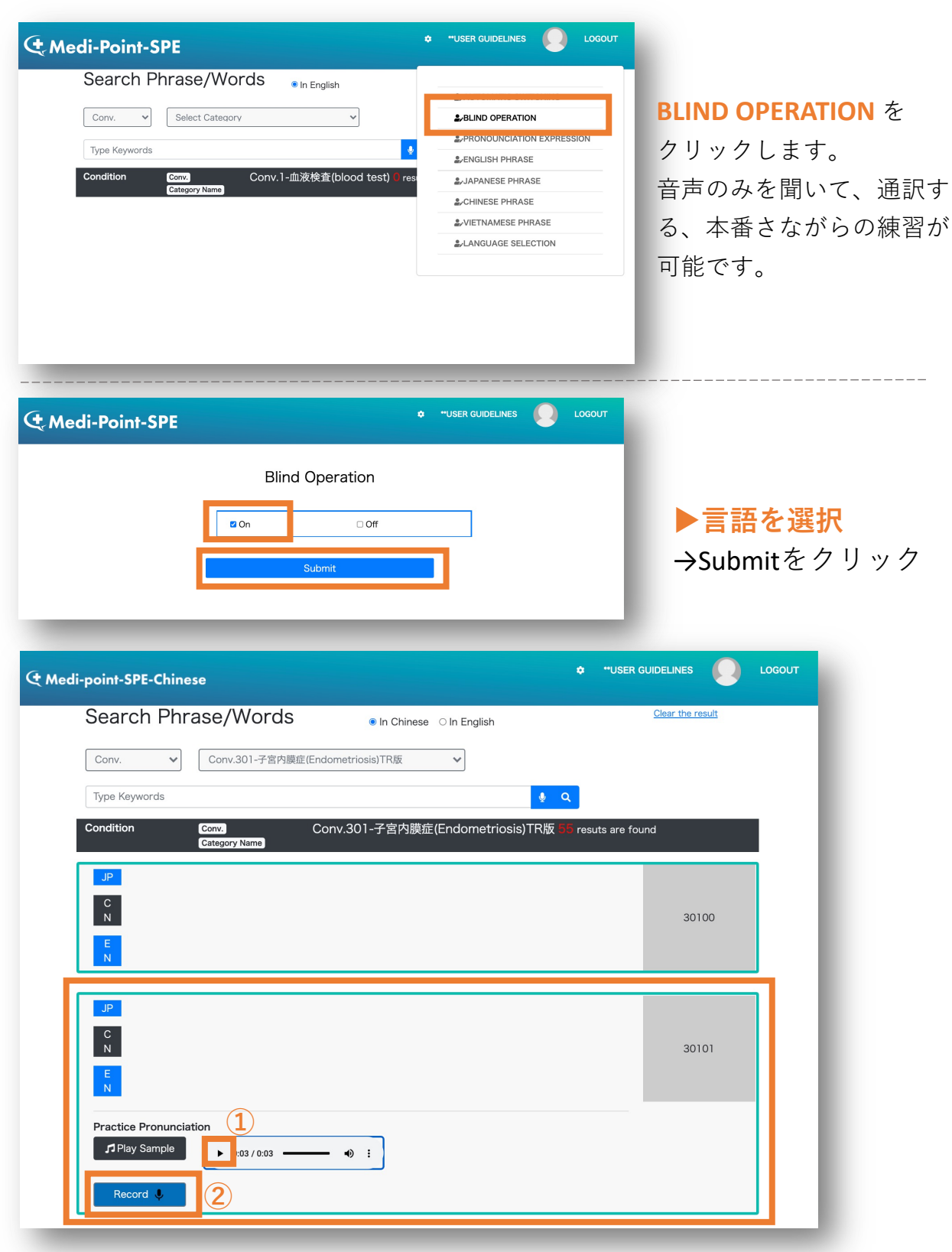

#### **BLIND OPERATION**

すべての表示が消えます。 ①音声のみを再生します。 ②「Record」を押し、聞いたを通訳してください。

## 各種表示の切り替え方

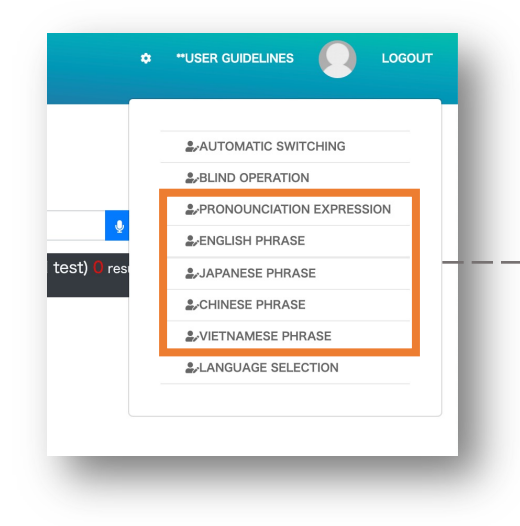

# 表示させたいものを 切り替えることが可能です。

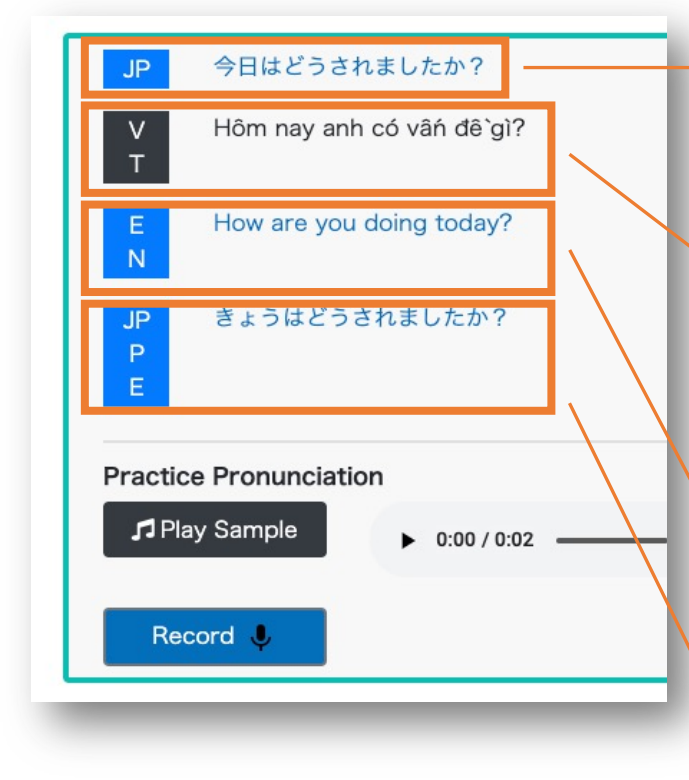

#### **JAPANESE PHRASE**

日本語の表示 ON/OFF ※デフォルト時ON

## VIETNAMESE/CHINESE PHRASE

ベトナム語の表示 ON/OFF ※デフォルト時ON

ENGLISH PHRASE 英語の表示 ON/OFF

**PRONUNCIATION EXPRESSION** 日本語のよみがなの表示 ON/OFF